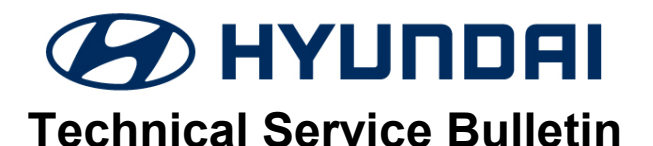

| GROUP      | NUMBER     |
|------------|------------|
| Campaign   | 21-01-026H |
| DATE       | MODEL(S)   |
| April 2021 | Venue (QX) |

SUBJECT:

MDPS ECU UPDATE FOR DTC C125901 AND C111201 (SERVICE CAMPAIGN T6D)

## **\*** IMPORTANT

\*\*\* Dealer Stock and Retail Vehicles \*\*\*

Dealers must perform this Service Campaign on all affected vehicles prior to customer retail delivery and whenever an affected vehicle is in the shop for any maintenance or repair.

When a vehicle arrives at the Service Department, access Hyundai Motor America's "Warranty Vehicle Information (VIS)" screen via WEBDCS to identify open Campaigns.

**Description:** This bulletin describes the procedure to update the MDPS (Motor Driven Power Steering) ECU for loss of steering assist when the engine is started. DTCs C125901, "Steering Angle Sensor Fail" and C111201, "Sensor Supply Voltage Error" are set when this occurs.

## Applicable Vehicles:

• Certain 2021MY Venue (QX) vehicles produced from October 12, 2020 to November 13, 2020.

## **GDS Information:**

| System Selection: EPS |                                |  |  |
|-----------------------|--------------------------------|--|--|
| Event #               | Description                    |  |  |
| 675                   | QX C-MDPS STEERING IMPROVEMENT |  |  |

### Warranty Information:

| MODEL      | OP CODE  | OPERATION    | OP TIME | CAUSAL<br>PART | NATURE<br>CODE | CAUSE<br>CODE |
|------------|----------|--------------|---------|----------------|----------------|---------------|
| Venue (QX) | 10D033R1 | MDPS UPGRADE | 0.3 M/H | 56340-K2000    | I3A            | ZZ3           |

Note 1: Submit claim on Campaign Claim Entry Screen

**Note 2**: If a part is found in need of replacement while performing this service campaign and the affected part is still under warranty, submit a separate claim using the Same Repair Order. If the affected part is out of warranty, submit a Prior Approval Request for goodwill consideration prior to performing the work.

# NOTICE

### You must initially perform the GDS ECU Update in Auto Mode.

• If the ECU Update starts but then fails in Auto Mode, perform the update in Manual Mode to recover.

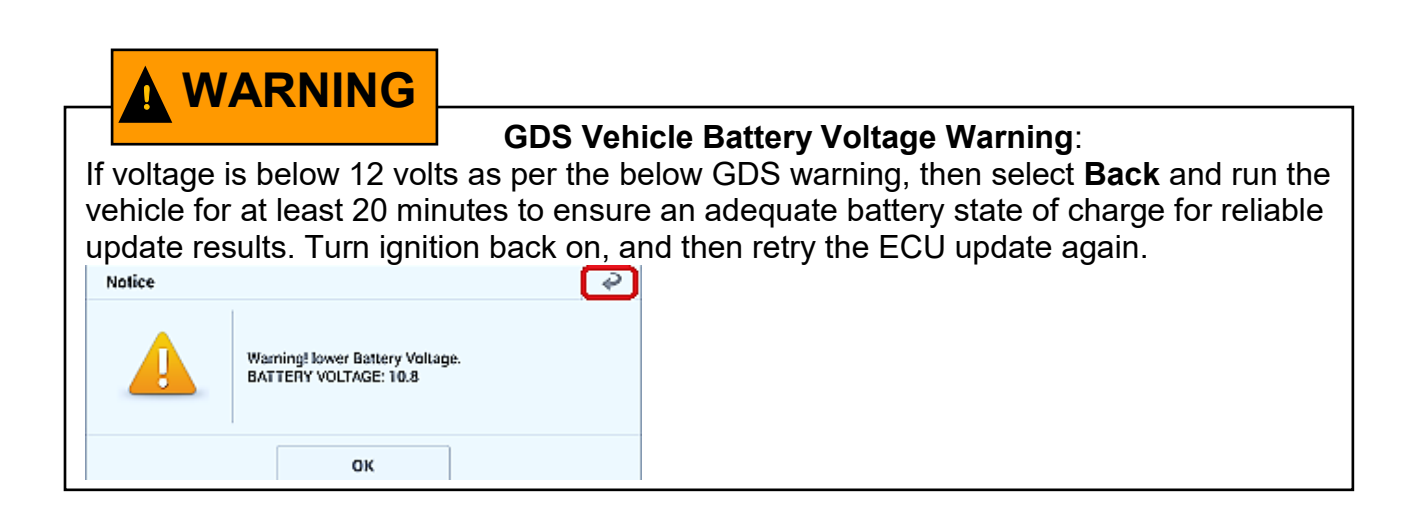

### Service Procedure:

- 1. Perform GDS software update:
  - Refer to TSB **15-GI-001** for the detailed tablet-based Mobile GDS ECU update procedures.
  - Refer to TSB **15-GI-002** for the detailed PC-based GDS ECU update procedures.
- 2. Check for Diagnostic Trouble Codes in the **ALL** menus and erase any DTC.
- 3. Confirm normal vehicle operation.

### **ROM ID Table:**

| MODEL        | OVOTEM |             | RO   | M ID |
|--------------|--------|-------------|------|------|
| MODEL STSTEM |        | OLD         | NEW  |      |
| Venue (QX)   | MDPS   | 56340-K2000 | 1.05 | 1.06 |

### Manual Mode Password:

| MENU                  | PASSWORD |
|-----------------------|----------|
| QX C-MDPS 56340-K2000 | 0106     |